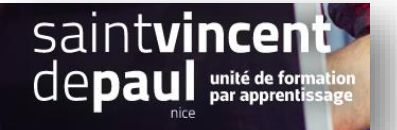

## TD11– Paramétrer le trafic SEO, insérer un lien externe et une page

## Contexte :

Vous travaillez pour un concept store, Ozen, qui vend des articles divers personnalisables ainsi que du prêt-à-porter. Située 24 rue Blacas à Nice, la boutique souhaite dorénavant, pour développer son activité, créer un site marchand.

Vous êtes chargé(e) de sa conception à l'aide de l'outil Prestashop

## Votre mission :

1- Afin d'optimiser le référencement du site, activez l'URL simplifié

Voir Procédure « Référencement »

2- Vous souhaitez intégrer dans le menu principal, un lien vers votre blog dont l'adresse est la suivante : <u>https://c12950-1.btsndrc.ac/wp/wp1/</u>

Voir procédure « Insérer des liens externes »

3- Créez votre page « politique de confidentialité » que vous ajouterez dans le footer de votre page d'accueil (Annexe 1)

Voir procédure « Créer/modifier une page »

## Annexe 1-

Allez sur le site : <u>https://hellosafe.be/modeles/politique-confidentialite</u>

Téléchargez le document « politique de confidentialité » et enregistrez-le sur votre session

Complétez sur ce document, uniquement la partie « contact » avec les informations suivantes :

Webmaster : professeur@eductinel.fr

Service client : professeur@eductinel.fr

Copiez le texte de ce document et collez-le dans le bloc prévu à cet effet : « contenu de la page » (voir procédure « **créer/modifier une page** »)